## 立达设计奖·大学生校园设计大赛报名指南

### 温馨提示:请使用谷歌浏览器报名

步骤一: 注册登陆

1、登陆竞赛官网网址: www.lidadesignaward.com, 点击报名参赛进入, 如图 1

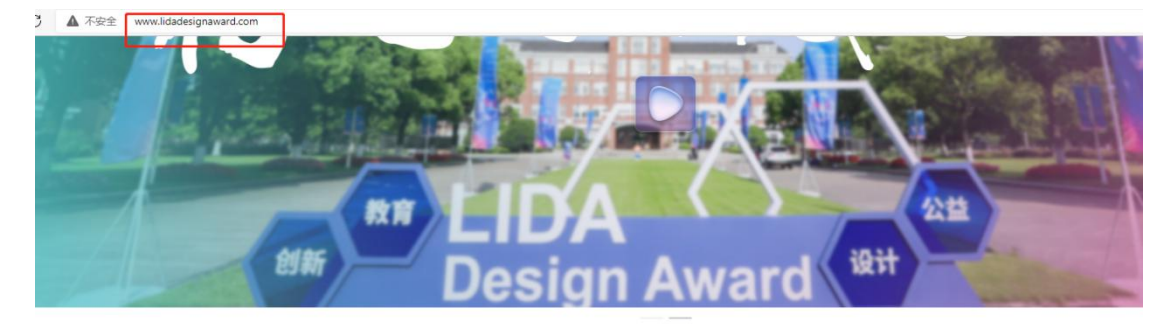

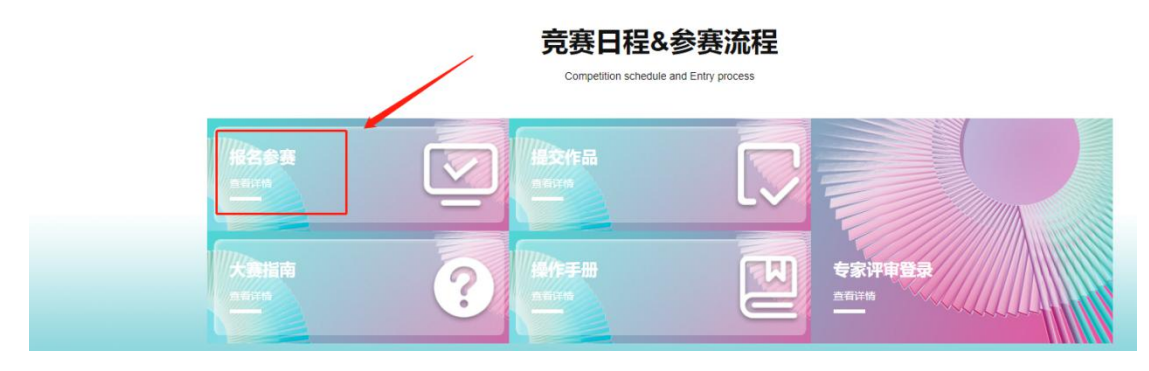

图 1

2、新用户先注册账号,选择个人注册,填写相关信息,完成注册。如图2和图3 已有账号的,直接选择账户登陆或者短信登陆,如图4 若登陆密码忘记,可使用短信验证码登陆

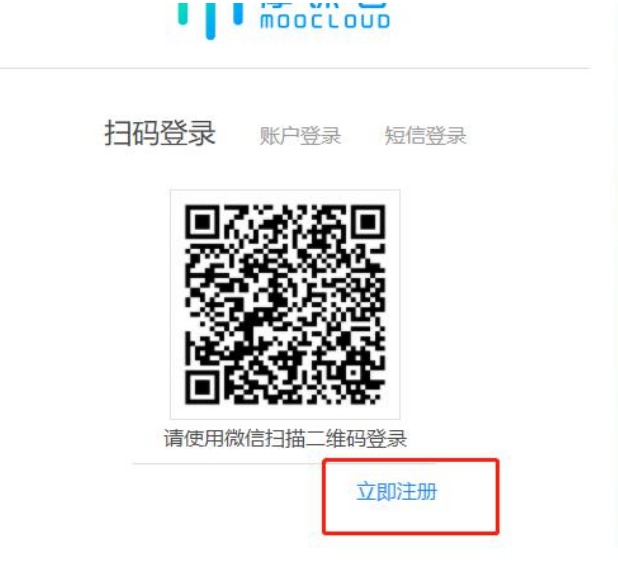

| 个人注册 机构注册                                         |
|---------------------------------------------------|
| 请输入手机号 / 邮箱                                       |
| 调输入器码                                             |
| 清輸入图形验证码 ア州ロ j                                    |
| 收到的验证码获取验证码                                       |
| 请输入真实姓名                                           |
| 3 我已认真阅读并接受《免责声明》                                 |
| 提交                                                |
|                                                   |
| 扫码登录 账户登录 短信登录                                    |
| 请输入手机号或邮箱                                         |
| 请输入手机号或邮箱<br>———————————————————————————————————— |
|                                                   |
| 登录                                                |
| 立即注册 找回密码                                         |
|                                                   |

图 4

3、队长完善个人信息

账号登陆之后,队长先完善个人信息,如图 5,带\*的选项必填,完成之后进行下一步。

| 10001001808AL                                     |
|---------------------------------------------------|
|                                                   |
| 首 请选择出生年月                                         |
| 请编入年龄                                             |
| · · · · · · · · · · · · · · · · · · ·             |
| <ul> <li>● 学生 ○ 老师 ○ 其他 (社会人士、中职、K12等)</li> </ul> |
| 这位同学很贵,什么都没留下的说                                   |
| 生気辺域パンジ発現、カルムノロボロトーシー                             |
| 浙江工商大学                                            |
| 诸编入院系                                             |
| 諸法授                                               |
| 请选择学历                                             |
| 谢输入学号                                             |
| 请这座入学年份                                           |
| 请输入取务                                             |
|                                                   |
| 波向首节 上一步 下一步 安全退出                                 |
|                                                   |

#### 步骤二:报名

<mark>注: 报名操作只由(领队即团队队长)操作完成;团队成员和指导老师无需报名和注册,只需要登</mark> <mark>陆系统完善</mark>个人信息即可

1、队长需要填写的信息如图 6

(1) 赛项: 报名参赛的类别

(2) 队伍名:团队名字, 自定义

(3) 队长:团队的领队(登陆报名的人系统自动默认为队长,可调整)

(4) 指导老师:团队的指导老师,输入指导老师信息,手机号和姓名要对应,请按照真实 填写

(5) 团队成员: 团队中其它成员, 输入团队成员信息, 手机号和姓名要对应, 请按照真实 填写

填写完毕之后点击提交

| 队长 🛛   | ★手机号/邮箱         |     |
|--------|-----------------|-----|
| 2      |                 |     |
| 指导老师:  | 手机号/邮箱:         |     |
| 3 请输入  | 请输入             |     |
| 团队成员:  | 手机号/邮箱:         |     |
| 4 请输入  | 请输入             |     |
|        | ■ 添加团队成员 添加团    | 队成员 |
| 参赛人员将会 | ê自动注册,密码为手机号后六位 |     |
|        |                 |     |

#### 注意:

1、个人赛:上述图 6 中,只需要填写队长一栏报名信息+指导老师信息(如有),个人赛 中,队长即是团队成员。

2、团队赛: 需要填写图 6 中的队长+指导老师 (如有) +团队成员信息

**3**、填写好的所有参赛成员信息后,手机号已自动注册,指导老师/团队成员无需再去注册账号。

2、队长填写完报名信息后,进入下载"认证表"页面,如图 7所示,可查看到团队报名状态, 此时需要所有队员和指导老师完善个人信息,队员/指导老师完善个人信息操作见下面第三点

|                      | _   | 选择赛项 |
|----------------------|-----|------|
| 报名未完成-队员信息未完善        |     |      |
| 20220124987384780001 |     |      |
| ●浙江建设职业技术学院          | 2/5 |      |

3、队员/指导老师完善个人信息

(1) 未完善个人信息的指导老师/团队成员登陆打开官网 https://cc.moocollege.com/#/, 点击登陆, 账号: 手机号, 密码: 初始密码手机号后 6 位(注意: 这里使用报名时填写的手机号作为账号登陆即可, 无需再自己重新注册账号, 初始密码手机号码后 6 位)

(2) 登陆之后,进入个人中心-个人设置-个人信息-修改,填写带\*号的选项完善个人信息 即可,填写完成之后点击保存退出即可,邮箱绑定不是必选项,可以不用绑定,如图 8 和 图 9,图 10

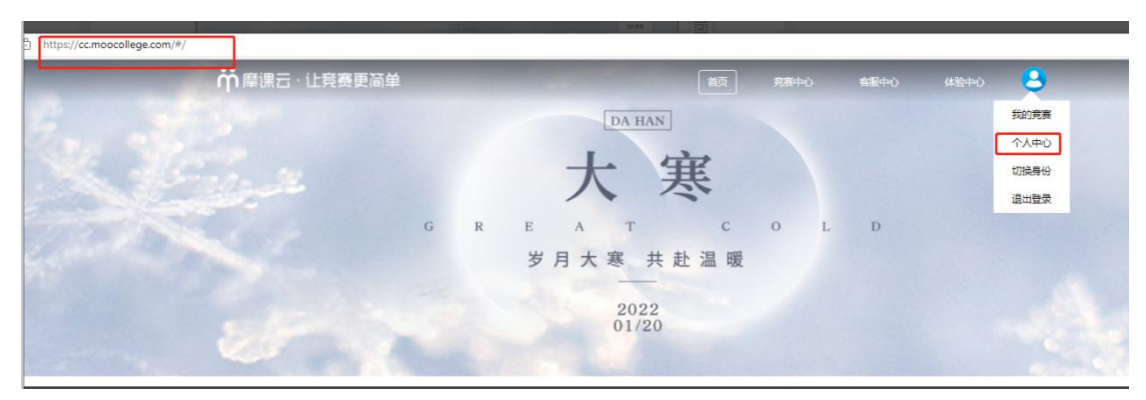

图 8

| ● 我的竞赛 | 个人信息   |     | 修改 ~ |
|--------|--------|-----|------|
| ▲ 我的团队 | 手机号    |     | 修改 ~ |
| ■ 我的学习 | 邮箱     |     | 修改 ~ |
| ₩ 荣誉资质 | 密码修改   |     | 修改 ~ |
| •      | 绑定社交账号 | 未绑定 | 绑定 > |
| 🚊 成长体系 | 绑定银行账号 | 未绑定 | 修改 ~ |
| ○ 个人设置 |        |     |      |

图 9

| 我的竞赛     我的竞赛     我     我      我     我 | 个人信息      | 请完善个人信息                               | 2 修改 ^     |
|----------------------------------------------------------------------------------------------------|-----------|---------------------------------------|------------|
| ▲ 我的团队                                                                                                    |           |                                       |            |
| ■ 我的学习                                                                                                    |           |                                       |            |
| ₩ 荣誉资质                                                                                                    |           |                                       |            |
| ▲ 成长体系                                                                                                    |           | 180x180像素以上                           |            |
| 0 个人设置                                                                                                    | * 真实姓名    |                                       |            |
|                                                                                                    | * 性別      | ) 男 0 女                               |            |
|                                                                                                    | * 出生年月    | 2001-06-06                            |            |
|                                                                                                    | * 年龄      | 20                                    |            |
|                                                                                                    | * 国韓音     | 中国                                    |            |
|                                                                                                    | * 选择身份    | 第1 ② 老师 ③ 其他 (社会人)                    | 土、中职、K12等) |
|                                                                                                    | 3<br>个性蓝名 | 填写带*号的选项,必填                           |            |
|                                                                                                    | 身份证护照号    | 诸镇入身份证号护照号                            |            |
|                                                                                                    | * 学校      | 浙江建设职业技术学院                            |            |
|                                                                                                    | *院系       | 工商管理学院                                |            |
|                                                                                                    | * 专业      | 地籍观绘与土地管理                             | <u>19</u>  |
|                                                                                                    | * 学历      | 本科(在读本科生学历境本科)                        | ~          |
|                                                                                                    | * 꽃물      | 0124                                  |            |
|                                                                                                    | * 入学年份    | 2020年                                 | ÷          |
|                                                                                                    | 职务        | 谱输入原格                                 |            |
|                                                                                                    |           | ····································· | 击保存退出      |

(3) 队长上传报名材料"原创声明",当团队所有成员完善个人信息之后,此时团队成员 状态为【报名未完成-原创声明未提交】,如图 11,,点击下一步,上传原创声明 【请参赛 学生下载原创声明后进行打印,打印后用中性笔签署姓名(拒绝电脑编辑姓名),再拍照上 传至后台】

| 報告:本中成. 服約用用:本修会     |  |
|----------------------|--|
| 20220124987384780001 |  |
| ③浙江鐵设胆业技术学院 1/5      |  |

a: 下载原创声明附件, 点击返回首页-大赛指南-参赛指南-附件下载, 图 12, 和图 13

# 竞赛日程&参赛流程

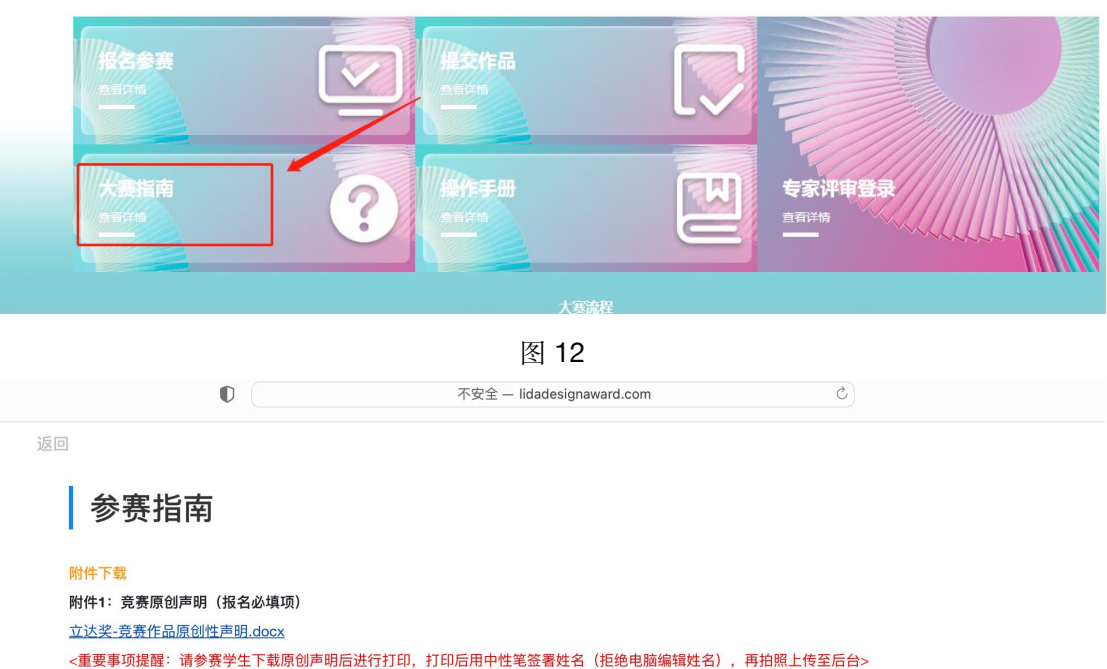

附件2:第二届立达设计奖社会公益单元任务书(参赛必看)

<u>第二届立达设计奖社会公益单元任务书.rar</u>

附件3:第二届立达设计奖微光计划单元作品介绍表(参赛必填)

<u>第二届立达设计奖微光计划单元作品介绍表.doc</u> 附件4:第二届立达设计奖微光计划参赛步骤指南(参赛必看)

附件4·弗二庙立达设订关徽元订划参费步操指用(参费必有

立达设计奖·大学生校园设计大赛报名指南.pdf

b: 下载后按照模板信息填写签字, 无需盖章

C: 签字好的原创声明拍照, 上传到系统, 如图 14

| 原创声明<br>注1: 请根<br>加材料,7<br>注2: 本页<br>品提交处上<br>注3: 团队 | 』<br>理究意通如参赛,部分完美无须上侍报名附<br>                       |
|------------------------------------------------------|----------------------------------------------------|
| 赛项                                                   | 脑洞设计类 ① 点击下拉框选择赛项                                  |
| 团队                                                   | 2 选择团队                                             |
| 附件                                                   | 将文件拖到此处,或 启击上传 💽 人上传原创声明<br>支持扩展名: pdf jag pro gif |
|                                                      | <b>厚交 (3</b> < 完成点击提交                              |
|                                                      |                                                    |

图 14

(4) 上传好原创声明之后,团队状态显示为【报名未完成-原创声明审核中】,如图 15, 队长可以在提交原创声明页面点击上一步查看团队状态,提交以后等待主办方审核, 审核 是否通过,都会收到短信提醒,若未通过,则重新上传,审核通过,则报名成功,如图 16

| 报名未完成-原创声明审核中        |     |  |
|----------------------|-----|--|
| 20220124987384780001 |     |  |
| A 浙江建设职业技术学院         | 1/5 |  |

图 15

| 报名成功                 |     |  |  |
|----------------------|-----|--|--|
| 20220124987384780001 |     |  |  |
| ●浙江建设职业技术学院          | 1/5 |  |  |

#### 步骤三:提交作品

1、团队状态显示为报名成功才可提交作品,在官网页面点击提交作品,如图 17,页面自动 跳到图 18,直接点击提交作品

 Frage
 Specific Base

 Frage
 Frage

 Frage
 Frage

 Frage
 Frage

 Frage
 Frage

 Frage
 Frage

 Frage
 Frage

 Frage
 Frage

 Frage
 Frage

 Frage
 Frage

 Frage
 Frage

 Frage
 Frage

 Frage
 Frage

 Frage
 Frage

 Frage
 Frage

 Frage
 Frage

 Frage
 Frage

 Frage
 Frage

 Frage
 Frage

 Frage
 Frage

 Frage
 Frage

 Frage
 Frage

 Frage
 Frage

 Frage
 Frage

 Frage
 Frage

 Frage
 Frage

 Frage
 Frage

 Frage
 Frage

 Frage
 Frage

 Frage
 Frage

 Frage
 Frage

 Frage
 Frage

 Frage
 Frage

图 17

| <b>芇</b> 摩课 | 云·让竞赛      | 更简单                      |    |                                   |                                                           |                                                        |                                                | 首页                                                     | <b> <b>     竞赛</b>中心     </b>                                  | 客服中心                                                             | 体验中心                                          |
|-------------|------------|--------------------------|----|-----------------------------------|-----------------------------------------------------------|--------------------------------------------------------|------------------------------------------------|--------------------------------------------------------|----------------------------------------------------------------|------------------------------------------------------------------|-----------------------------------------------|
|             | Prove      |                          |    | 第二<br>立达代特科的<br>目<br>12月17日<br>报名 | <b>二届立达</b><br>设计奖以习<br>化建设,深<br>征,顺应5G<br>有机融合。;<br>报名 原 | 设计奖·7<br>近平新时代中<br>入贯彻著荣<br>时代与智慧慧<br>到声明<br>12月<br>揭衣 | 大学生校园<br>中国特色社会于切<br>成市市高速发展<br>高年学子设计<br>授友作品 | 设计大赛<br>义思想为引领<br>(实加强新时代<br>電趋势,进一支<br>才华,激发创<br>< 分享 | 5,以社会主义核心<br>高等学校美育工作<br>完善应用型人才培<br>新创造活力,推动<br>4月26日<br>作品评审 | 价值观为指导,服务<br>的意见》精神,聚集<br>第一推进新文科、<br>新时代设计教育纵深<br>4月30日<br>结果公示 | 我国社会主义<br>设计领域的时<br>师艺科与设计学<br>发展。<br>队伍数4/人数 |
|             | <u> </u>   | 参赛指南                     | 賽项 | 选手                                | 团队                                                        | 动态                                                     | 排行榜                                            | 作品展示                                                   |                                                                |                                                                  |                                               |
|             | 一 完<br>売赛課 | ]赛信息<br><sup>]]</sup> 景: |    |                                   |                                                           |                                                        |                                                |                                                        |                                                                |                                                                  |                                               |

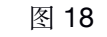

2、选择赛项,团队名称,提交,如图19

| 赛项   | 脑洞设计类 |   |
|------|-------|---|
| (团队) | enter | 0 |

图 19

3、按照作品要求,提交相应的附件,以下是脑洞类赛项为例的提交作品详情页,图 20

| 返回 | 例如: B+1+清华大学+小明+欢乐校图-1                                 | 4 所有附件上<br>传完成后点<br>击提交 |
|----|--------------------------------------------------------|-------------------------|
|    | ・<br>作品名称:<br>英文名称:                                    |                         |
|    | * 単元<br>図光计划単元                                         |                         |
|    | 上传附件:<br>• 【必选】 图片1                                    |                         |
|    | 格文件絕到此处,或高击上传<br>支持扩展名: jpeg.jpg.gif.png<br>每个附件只能上传一个 |                         |
|    | 【可选】 图片2                                               |                         |
|    | 将文件挹到此处,或点击上传<br>支持扩展者: jpeg.jpg.gif.png<br>每个附件只能上传一个 |                         |
|    | 【可选】图片3                                                |                         |
|    |                                                        |                         |

注意: 1.每个赛项类别提交的作品要求和附件要求以及格式都不一致,请按照赛项对应的作品要

求进行提交

2. 作品名称:不要出现特殊符号

3. 需要提交视频的赛道注意下,上传完视频点击提交后一定要检查作品都能在线播放浏览,

视频格式是 mp4 格式。点击作品展示,点击上传的作品,查看视频是否能正常播放。若无

法播放,请用转码器转成编码为 H264 的视频重新上传

4、查看作品上传情况,是否提交成功,作品展示页面点开查看,如图 21

| 竞赛信息 | 参赛指南             | 赛项  | 选手    | 团队 | 动态   | 排行榜            | 作品展示       | ]       |        |
|------|------------------|-----|-------|----|------|----------------|------------|---------|--------|
| 作    | 品展示              | Q   | 队长名、《 | 品名 | 全部   |                | ~          | 请选择 ~   | 全部评分   |
| jo   | ्<br>Sed दिने के | 动世界 | ×.    |    | 此处自己 | 有作品表示<br>提交的作品 | 标品上传成<br>计 | 功,点击作品封 | 面可进入查看 |
| 测试   |                  |     |       |    |      |                |            |         |        |
| 9    |                  | 的投  | 裏     |    |      |                |            |         |        |

图 21 在提交作品时间范围内,可以在重新修改调整作品上传,具体操作如图 22

| 作  | 品展示                                                                                                    | Q 队长名、 | 作品名 全部 | ~          | 清选择ーマ     | 全部评分 胡 |
|----|----------------------------------------------------------------------------------------------------|--------|--------|------------|-----------|--------|
| 20 | <br>(2]由고귀道                                                                                                    |        |        | 留在作品右上角直至出 | 现三个点,可进行结 | 扁辑调整和  |
|    | The second second secon | 删除     | 删除重    | 新上传        |           |        |
|    |                                                                                                    | ~      |        |            |           |        |
| 测试 |                                                                                                    |        |        |            |           |        |

图 22